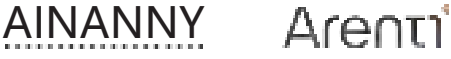

#### with Monitor

# USER MANUAL

- EN Smart baby monitor
- FR Babyphone intelligent
- ES Vigilabebés inteligente
- DE Intelligentes Babyphone
- IT Baby monitor intelligente

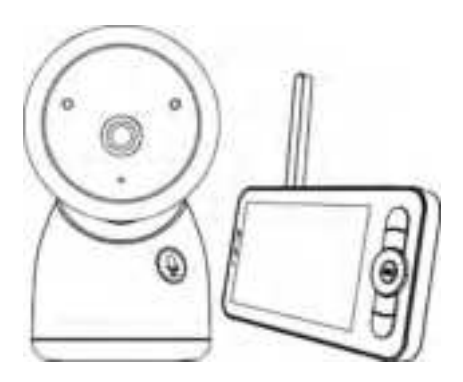

Compatible with Amazon Alexa & Google Assistant

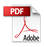

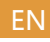

## Quick start guide

- 1. Packing list
- 2. Product description
- 3. Installation
- 1. Packing list
  - Camera X1 Power adaptor X2

Monitor X1

Bracket X1

USB cable X2

6. Usage

4. Connection of camera and App

5. Pairing of camera and monitor

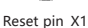

7. FAQ

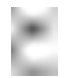

Headgear X1

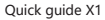

Warning sticker X2

Screws X3

## 2. Product description

| 1            | Status light<br>Speaker                                                                                                   |
|--------------|----------------------------------------------------------------------------------------------------|
| 1            | Microphone<br>SD card slot                                                                                                |
| 1            | Call/Pairing<br>Type C<br>Reset                                                                                           |
|              | Blinking red light: wait for network connection (slow)                                                                    |
| Status light | connecting the network (fast)                                                                                             |
|              | <ul> <li>Solid blue light on: camera is working correctly Solid</li> <li>red light on: camera is malfunctional</li> </ul> |
| Call/Pairing | Press to make a call; long press to pair                                                                                  |
| Reset        | Press and hold for 5 seconds to reset the camera (if you have modified settings, they will return to factory defaults)    |

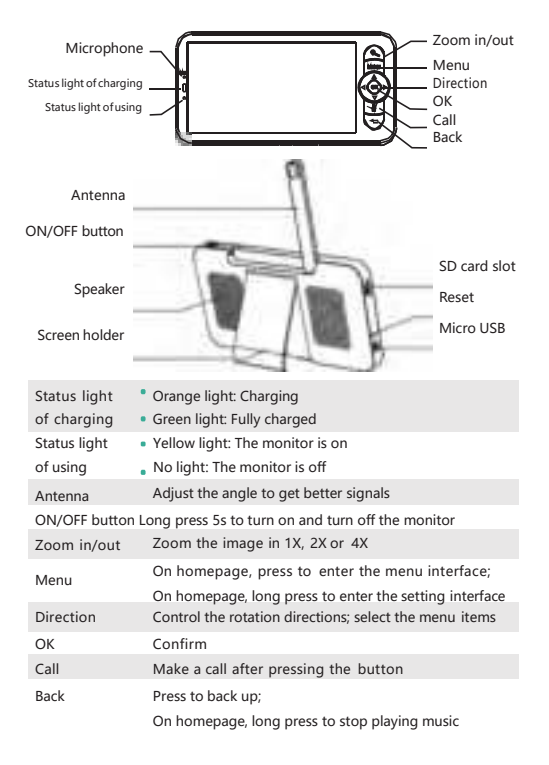

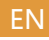

## 3. Installation

1 Install the camera on a flat surface.

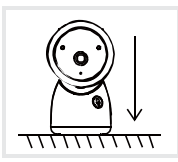

2 Use the included mounting bracket to fix the camera to a clean surface.

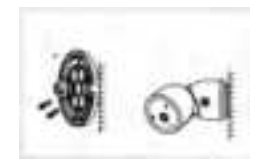

## 4. Connection of camera and App

#### Connect the camera to the App

The camera can be connected both to the monitor and the App. Generally, it is connected to the monitor by default.

Follow the steps below to connect the camera to the App:

- 1. Make sure the Wi-Fi network is a 2.4 GHz network, as the camera doesn't support 5 GHz Wi-Fi.
- 2. Download the corresponding App on your phone. Register a new account to log in or log in directly.
- Reset the camera using a pin until the status light is red in fast blinking. (You have to connect the camera to the App within 2 minutes; otherwise, you have to reset the camera again.)

(If you are using the monitor, the audio and video will be temporarily disconnected, and will automatically resume after the camera is successfully configured with the network. The maximum time is 2 minutes.)

Follow the step instructions on your smart phone to add the monitor, and scan the QR code with your camera.

#### App Download

The App is available for both iOS and Android OS. Scan the QR code or search "Arenti" at App Store and Google Play. Download and install the App at your phone.You can select the App according to needs.

· Support

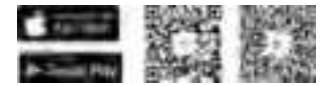

Set up router

The router supports the 2.4GHz WiFi (doesn't support the 5GHz), and is connected to the WiFi network.Please set the parameters of the router before connecting the WiFi network, and record the SSID and password of your WiFi.

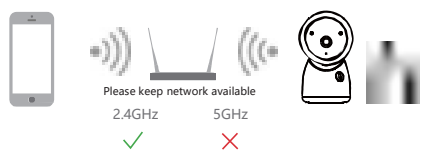

## 5. Pairing of camera and monitor

Power on the camera and the monitor, and they will automatically connect. If the connection fails, please follow the steps below to pair. The pairing is distance limited, so make the distance between the camera and the monitor is no more than 200m.

- Unbind the monitor and camera:
  - 1. Press Menu button on the monitor screen, and select 🤖 > Camera.
  - 2. Select Camera 1 or Camera 2 which you need to unbind.
  - 3. Long press **OK** button to release the binding.
- Pair the monitor and camera:
  - Press Menu button on the monitor screen, and select 4 > Camera.
  - 2. Select Camera 1 or Camera 2 which you need to pair.
  - 3. Long press the camera pairing button until you hear the prompt tone.
  - 4. Press OK button on the monitor screen to start pairing.
  - 5. For 2 cameras, repeat step 2 ~ step 4.

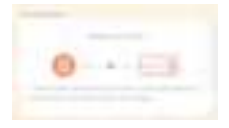

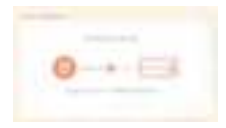

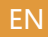

## 6. Usage

#### Note:

If you have addded 2 cameras, the monitor screen will display 2 live views at the same time. If you want to set parameters or enable functions of one of the cameras, you need to select the camera first.

The method of camera selection is as follows:

Press the back key on the home page to enter the switch camera mode and the camera icon will flash. Press the left and right buttons to switch the camera to be controlled.

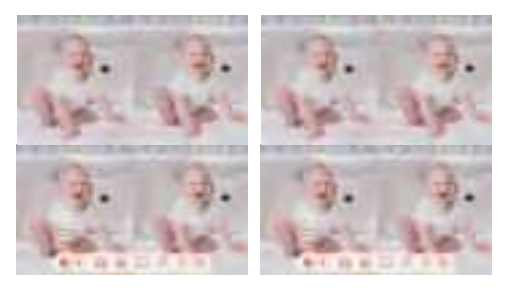

Rotate the camera

You can adjust the monitoring angle for a better vision.

The direction buttons on the monitor screen are available when the camera is powered on. Press direction buttons to rotate the camera horizontally and vertically, for a better vision.

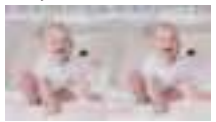

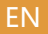

#### Photo & video

Take a photo:

You can take a photo when you want to capture an interesting scene of baby. Press **Menu** button on the monitor screen, select and press **OK** to take a photo.

Record a video:

You can record a video when you want to capture a meaningful time of baby. Press **Menu** button on the monitor screen, select **and** press **OK** to record a video.

- View the taken photos and recorded videos:
  - 1. Press **Menu** button on the monitor screen, select and press **OK** to enter the interface.
  - Select the camera and date, select the photo or video you want to view, and press OK to enter preview mode.
    - \* For a video, press OK to play or pause in the preview mode.

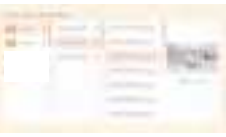

\* Press backup button to quit preview or return to main menu.

#### Play music

You can play music to sooth your baby when baby is crying or sleeping. There are various soft music to select.

Press **Menu** button on the monitor screen, select **1** and press **OK** to enter music interface. You can select different music, change the music cycle mode, or adjust the music volume.

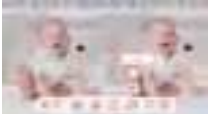

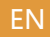

#### Feeding reminder

Remind you to feed your baby, when you are too busy, or when you want to give your baby a regular diet.

- Press Menu button on the monitor screen, and select 4 > Feeding Reminder.
- Press UP and DOWN direction buttons to select between 4 time options, and press OK to start time setting.
- When start to set up one feeding time, press LEFT and RIGHT direction buttons to change options between hour, minute, second and on/off; and press UP and DOWN direction buttons to change values and select on or off.
- 4. Press OK to save settings.
- Select on or off to open or close feeding reminders. You can set up to 4 feeding times one day. And when the set time is up, a feeding alarm will appear on the monitor screen.

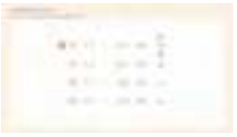

#### Smart care

You can turn on functions of motion detection, noise detection and cry detection, so that you can know the baby status immediately, no matter you are sleeping, working, cooking and so on.

- 1. Press Menu button on the monitor screen, and select 🤷 > SmartCare.
- 2. Press UP and DOWN direction buttons to select options between motion detection, noise detection, cry detection and alarm volume, and press **OK** to save.
- When start to set up one detection mode, press LEFT and RIGHT direction buttons to change options, and press UP and DOWN direction buttons to adjustsensitivity.
  - \* You can select different sensitivity according to needs. Low is low sensitivity, and high is high sensitivity.
- 4. When set up the alarm volume, press LEFT and RIGHT direction buttons to adjust.
- 5. Press OK to save settings.
- 6. There will be a alarm when the set detection is triggered, press **OK** to stop alarm.

## ΕN

#### Temperature and humidity detection

You can real-time monitor the temperature and humidity of your baby room. When the temperature and humidity are out of range, you can get the alarms immediately, and then take measures.

- Press Menu button on the monitor screen, and select is > Temperature and humidity.
- Press UP and DOWN direction buttons to select options between temperature range, humidity range and out of range reminder, and press OK to start setting.
- Press LEFT and RIGHT direction buttons to change options, and press UP and DOWN direction buttons to change values and units.
- 4. Press OK to save settings.
- 5. In **Out of range reminder** option, select to turn on or off the alarm when the temperature and humidity are out of range.

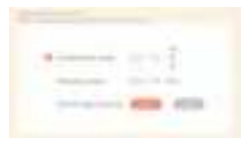

#### Safety Protection

You can turn on or turn off the Wi-Fi network channel so that others cannot live view the videos by App if the function is off. And you can also view the visited records as all visits through the App will be recorded.

#### Night light

You can turn on night light if needed, and you you can set lighting mode and light color.

Press Menu button on the monitor screen, and select  $\frac{1}{2}$  > (  $\boxed{9}$  ===) Or press Menu button, and select  $\boxed{1}$  > Light > Night light to enter the setting interface.

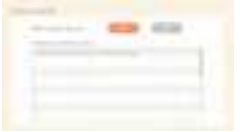

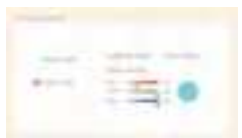

Safety Protection

Night light

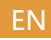

#### General setting

- Set up brightness:
  - Press Menu button on the monitor screen, select <u>a</u> and press OK to enter the interface.
  - 2. Press UP and DOWN direction buttons to adjustbrightness.
- Set up time:
  - Press Menu button on the monitor screen, and select 1 > Time setting.
  - 2. Press direction buttons to change date, time and time displaying mode.
- Set up language:
  - 1. Press Menu button on the monitor screen, and select 👛 > Language.
  - 2. Select the language you need.
- Set up sleep mode:

You can set up sleep mode to increase standby time.

- 1. Press Menu button on the monitor screen, and select 👜 > Sleep mode.
- 2. Select sleep mode as 1 minute, 5 minutes, 10 minutes, 30 minutes, 60 minutes or off.
- Turn on and off status indicator:

If you turn on the status indicator, you can get the working status of the camera. You can also turn off the status indicator, if you think it will affect your baby's sleep.

Press Menu button on the monitor screen, and select 🐺 >

(Or Press Menu button, select is > Light > Status light.)

- SD card:
  - Press Menu button on the monitor screen, and select is > SD card management. Then you can view the total capacity and remaining capacity of your SD card.
  - 2. (Optional) You can format the SD card as you needed, but make sure that the important data is backed up.
- Upgrade:

Make sure your camera is connected to a the 2.4 GHz Wi-Fi. You can upgrade your camera when the upgrade alarm appears. Or Press Menu button on the monitor screen, and select is **> Device information** to check whether there is a upgrade.

Low battery alarm:

When the camera is low on battery, the low battery alarm will appear on the monitor screen. Please charge the monitor as soon as possible.

## 7. FAQ

- Q: The monitor cannot be previewed properly?
- A: Check whether the monitor has connected to the camera. If not, pair the camera and the monitor firstly.
- Q: Cannot find the pairing button?
- A: The pairing button is the call button of the camera. Long press the button for 3 seconds, and follow the step instructions of the monitor. (To enter the pairing interface of the monitor, press Menu button on the monitor screen, and select is > Camera Management.)
- Q: What if the monitor screen is stuck and it doesn't work while pressing any buttons?
- A: Press the reset button of your monitor with the pin, and then long press the power button of your monitor to restart it.
- Q: Why the camera or the monitor cannot identify the SD card?
- A: Confirm whether the SD card is normal and the format is FAT32.
- Q: Why I can't get the notifications with my cell phone App when I connect the camera to the monitor?
- A: Please confirm that the App has been running on the phone, and the relevant reminder function has been opened; Message notification and authority confirmation in the mobile phone system have been opened.

 Q: Why the monitor can't view video after the camera is connected to the App?
 A: The monitor has a 2 minute interruption time when the camera is reset, and it will automatically resume after 2 minutes. If it doesn't recover, try to pair the monitor and camera again.